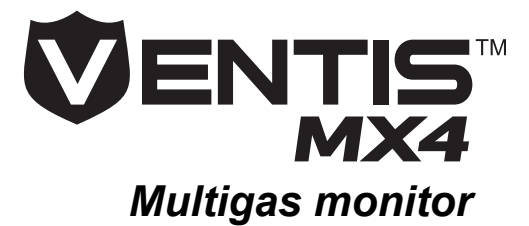

## Referencevejledning

En ledsagende ressource til Ventis MX4 produktmanualen

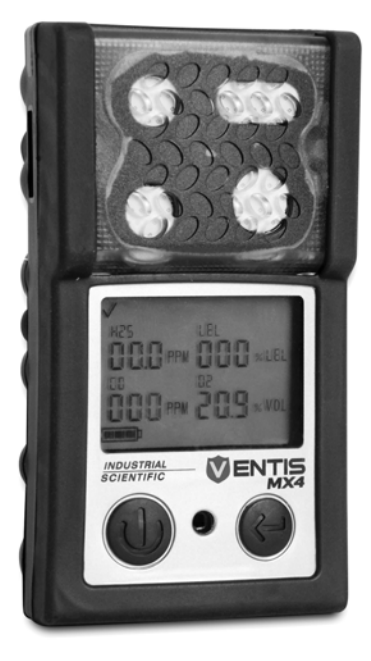

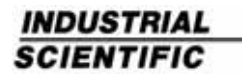

www.indsci.com

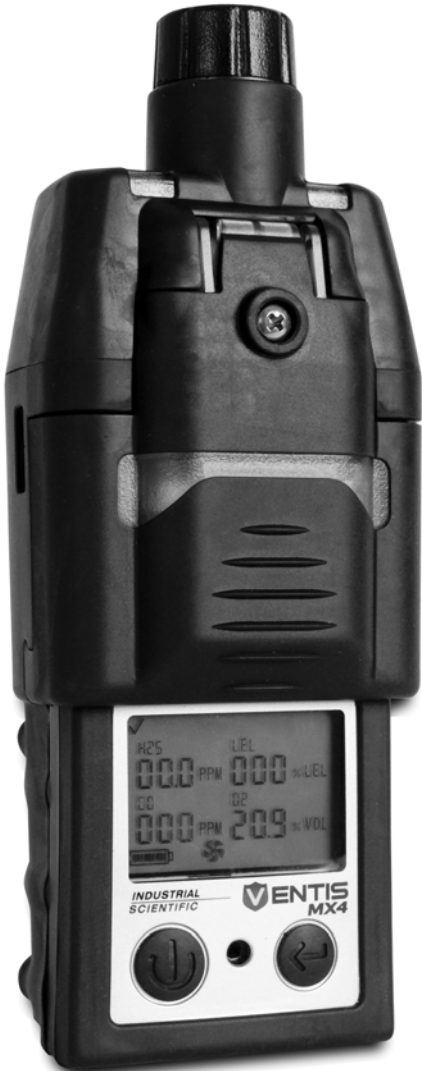

Delnummer: 17152355 17. September 2010 Version 2.0

## Indholdsfortegnelse

| Ventis MX4 Ressourcer            | 3  |
|----------------------------------|----|
| Advarsler og forsigtighedsregler | 4  |
| Procesoversigt                   | 6  |
| Betjening/Opstart (Figur 1)      | 7  |
| Konfiguration (Figur 2)          | 8  |
| Kalibrering (Figur 3)            | 12 |
| Bumptest (Figur 4)               | 14 |

*BEMÆRK:* Oplysningerne indeholdt heri menes at være nøjagtige og pålidelige. Industrial Scientific Corporation påtager sig intet ansvar for dets anvendelse på nogen som helst måde overhovedet. Industrial Scientific Corporation er ikke ansvarlig for eventuelle udgifter, omkostninger ved skader, der måtte resultere fra brugen af oplysningerne i dette dokument. Selvom der gøres alt for at sikre nøjagtighed, kan specifikationerne for dette produkt og indholdet heri ændres uden varsel.

ADVARSEL: Dette er IKKE en produktmanual. Forud for udpakning og brug af monitor, bør alle Ventis MX4 brugerne downloade, læse og forstå produktmanualen, som kan fås online i Ventis MX4 ressourcecenter på www.indsci.com/VentisMX4resources.

## Ventis MX4 Ressourcer

Ventis MX4 **produktmanualen** er den primære ressource, inden for en hel række af læringsværktøjer, der er udviklet til brugeren af monitoren. Dens trin-fortrin gennemgangsmodel dækker alt fra udpakning til opsætning, betjening og service. Tilgængelig online på Ventis MX4 ressourcecentret, bør **alle Ventis MX4 brugerne downloade, læse og forstå produktmanua**len før udpakning og brug af monitoren.

Som en ledsager til manualen, sendes Ventis MX4 **referencevejledningen** med monitoren. den har til formål at annoncere alle advarsler og forsigtighedsregler der er relevante for general brug af monitoren. Vejledningen indeholder også procesdiagrammer, der giver en oversigt over fire grundlæggende opgaver: betjening/opstart, konfiguration, kalibrering og funktionel "bump-test". Disse diagrammer er værktøjer til brugeren, der både kender manualen og er dygtig til udførelsen af den givne opgave.

En samling af **audiovisuelle** læringsværktøjer er også tilgængelige online på Ventis MX4 ressourcecentret. Her kan brugeren se demonstrationer der forklares trin-for-trin, af undervisningssæt skitseret i manualen. Disse træningsmoduler giver brugeren mulighed for at se den fulde præsentation af en proces, såsom kalibrering, eller få adgang til et bestemt segment i den proces. Disse Ventis MX4 produkt-specifikke ressourcer er en del af organisationens bredere **træningstilbud**, med ansigt-til-ansigt klasseværelsesprogrammer for teknikere, operatører, første besvarere, trænere og distributører. Kurser kombinerer teori med praktisk læring, og kan tilpasses kundens unikke behov og applikationer til gasovervågning.

Organisationens **kunde og teknisk support kaldecentre** leverer produkter og bestillingsoplysninger, assistance med produktvejledning og vejledning til dybdegående tekniske applikationer. Dens **servicecentre** tilbyder omfattende fabriksreparation og vedligeholdelse.

Industrial Scientific Corp. tilbyder en hel række af ressourcer til at hjælpe kunderne med kompetent og sikker anvendelse af dets produkter og tjenester. Med 19 fremstillings-, support- og servicecentre og hundredvis af distributører verden over, tager Industrial Scientific sig af klodens gasdetekteringsbehov.

## ► Ventis MX4 Ressourcecenter

Produktdokumentation. Online træning. Og mere! www.indsci.com/VentisMX4resources

## Advarsler og forsigtighedsregler

| Ress   | ourcer                                                                                                    |
|--------|----------------------------------------------------------------------------------------------------|
|        | VIGTIGT<br>Manglende opfyldelse af bestemte procedurer eller manglende<br>opmærksomhed på visse betingelser kan svække ydeevnen af dette<br>produkt. For at opnå maksimal sikkerhed og optimal ydeevne, skal<br>du downloade, læse og forstå produktmanualen, som kan fås online<br>på Ventis MX4 ressourcecenter på<br>www.indsci.com/VentisMX4resources.                                                                                             |
| Perso  | onale                                                                                                    |
|        | ADVARSEL: Af sikkerhedsmæssige årsager skal dette udstyr betjenes og<br>serviceres af kvalificeret personale. Læs og forstå betjeningsvejledningen<br>fuldt ud, før du betjener eller servicerer.<br>ATTENTION: Pour des raisons de sécurité, cet équipment doit étre utilesé<br>entretenu et réparé uniquement par un personnel qualifié. Étudier le<br>manuel d'instructions en entier avant d'utiliser, d'entretenir ou de réparer<br>l'équipement. |
| Farlig | e omstændigheder, giftstoffer og forurenende stoffer                                                                                                    |
|        | ADVARSEL: Vedligeholdelse af enheden, udskiftning eller opladning af batteripakker, eller ved hjælp af kommunikationsporten må kun ske i et område der ikke er farligt. Ikke til brug i iltberiget atmosfære.                                                                                                    |
|        | ADVARSEL: Sluk monitor før servicering af enheden eller udskiftning af batteriet.                                                                                                    |
|        | ADVARSEL: Udskiftning af komponenter kan forringe den egentlige<br>sikkerhed og kan forårsage en farlig situation.<br>AVERTISSEMENT: La substitution de composants peut compomettre la<br>securite intrinseque.                                                                                                    |
|        | ADVARSEL: Høje målinger der er over skalaen kan indikere eksplosive<br>gaskoncentration (er).<br>ATTENTION: Des lectrures supérieures a l'échelle peuvent indiquer des<br>concentrations explosives.                                                                                                    |
|        | ADVARSEL: Enhver hurtigt stigende måling på skalaen efterfulgt af en faldende eller uregelmæssig måling kan indikere gaskoncentration (er) ud over den øvre skala-grænse, som kan være farligt.                                                                                                    |
|        | Dampe fra silikoneforbindelser og andre kendte forurenende stoffer kan<br>påvirke den brændbare gassensor og forårsage aflæsninger af brændbar<br>gas der er lavere end de egentlige gaskoncentrationer. Hvis monitoren er<br>blevet brugt i et område, hvor silikonedampe var til stede, skal man altid                                                                                                    |

|       | kalibrere monitoren før man bruger den næste gang, for at sikre nøjagtige målinger.                                                                                                    |
|-------|----------------------------------------------------------------------------------------------------|
| Fakto | rer der påvirker instrumentets ydeevne                                                                                                    |
|       | Iltfattige atmosfærer kan forårsage at brændbare gas-aflæsninger er lavere end de egentlige koncentrationer.                                                                                                    |
|       | Iltberigede atmosfærer kan forårsage at brændbar gas-aflæsninger er højere end de egentlige koncentrationer.                                                                                                    |
|       | Pludselige ændringer i atmosfærens tryk kan forårsage midlertidige udsving i iltmålingen.                                                                                                    |
|       | . Kontroller kalibreringen af den brændbare gassensor efter enhver<br>hændelse, hvor det brændbare gasindhold fik skærmen til at vise en alt for<br>høj tilstand.                                                                                   |
|       | Sensoråbninger, vandbarrierer, og pumpeindgangen skal holdes rene.<br>Obstruktion af sensoråbningerne eller pumpeindgangen, og/eller<br>forurening af vandbarriererne kan medføre aflæsninger der er lavere end<br>de egentlige gaskoncentrationer. |
|       | For at undgå muligheden for af væske bliver trukket ind i prøveslangen og<br>pumpe-anordningen, anbefales det, at Industrial Scientific filter (P/N<br>17.027.152) bruges på prøveslangen ved udtrækning af prøver med<br>indsugningsskærmen.       |
|       | ADVARSEL: INDSÆT DE ALKALISKE BATTERIER MED DEN<br>KORREKTE POSITIVE "+" OG NEGATIVE "-" ORIENTERING. HVIS DEN<br>KORREKTE BATTERI-ORIENTERING IKKE FØLGES, VIL DET<br>RESULTERE I BESKADIGELSE AF INSTRUMENTET.                                    |
|       | ADVARSEL: Ventis MX4 er kun godkendt til brug med AAA-batterier.<br>Energizer EN92 og Duracell MN2400. Bland IKKE batterityper.                                                                                                    |
| Anbe  | falet praksis                                                                                                    |
|       | Industrial Scientific anbefaler at monitoren bliver opladet (når udstyret med en genopladelig batteripakke), konfigureret og kalibreret før brug for første gang.                                                                                   |
|       | Industrial Scientific anbefaler at en fuld instrument-kalibrering udføres hver<br>måned med en certificeret koncentration (er) af Industriel Scientific<br>kalibreringsgas (ser) for at sikre monitorens nøjagtighed.                               |
|       | Industrial Scientific anbefaler af monitoren bump-testes før hver gang den skal bruges, med en certificeret koncentration (er) af Industrial Scientific kalibreringsgas (ser).                                                                      |

Batteriets kontakter er afdækkede på batteripakker, når de fjernes fra monitoren. Rør ikke ved batteriets kontakter og stak ikke batterier oven på hinanden.

## Procesoversigt

De følgende procesdiagrammer giver en oversigt over fire grundlæggende opgaver: betjening/opstart, konfiguration, kalibrering og funktionel "bump-test". Som nævnt tidligere, er disse diagrammer værktøjer til brugeren, der både kender manualen og er dygtig til udførelsen af den givne opgave.

Knapsymbolerne for TÆNDT/SLUKKET/TILSTAND og ENTER (som vist nedenfor) fremgår af følgende diagrammer. Når et knapsymbol vises, vil et tryk på denne knap resultere i næste procestrin som vist med pilesymbolet. Når en pil vises uden et knapsymbol, kræves der ingen tryk på knapperne for at komme til næste trin.

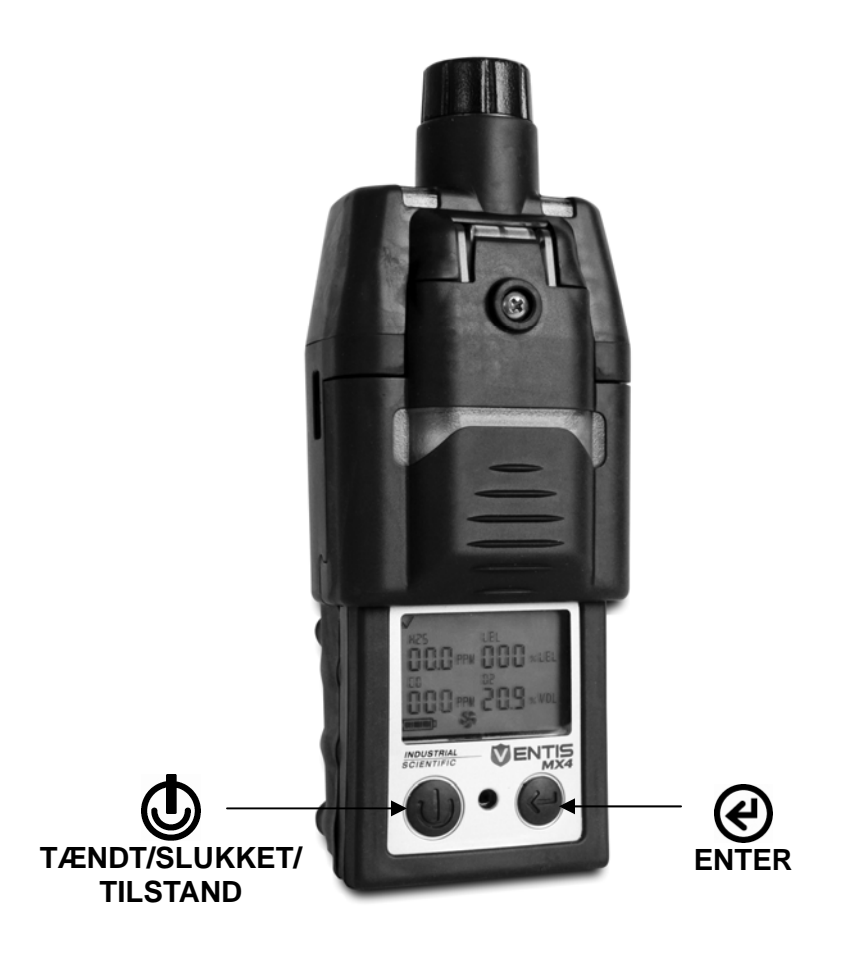

| Betjening/Opstart Figur 1                                                                                         |                              |                                                                                                    |
|----------------------------------------------------------------------------------------------------|------------------------------|----------------------------------------------------------------------------------------------------|
| Tryk på og hold<br><b>TÆNDT/SLUKKET/TILSTAND</b><br>nede i tre sekunder, og så giv slip<br>for at tænde.          | <b>⊕</b><br>↓                |                                                                                                    |
| Visuel Testskærmbillede<br>Efterfulgt af korte visninger af<br>Pumpe indstillingsskærm<br>Software Version skærme |                              |                                                                                                    |
| Nedtællingsskærmbillede                                                                                           |                              | Tryk på og hold<br>TÆNDT/SLUKKET/<br>TILSTAND og ENTER<br>knapperne nede på<br>samme tid i 3 sekunder,<br>og giv slip, for at<br>indtaste<br>konfigurationstilstand.<br>► Henvis til Figur 2,<br>Konfiguration. |
| Gasmonitor skærmbillede                                                                                           |                              |                                                                                                    |
| Dage siden sidste kalibrering<br>skærmbillede                                                                     | 025 016<br>018<br>018<br>020 |                                                                                                    |
| Nulstart skærmbillede (hvis<br>aktiveret)<br>Tryk på<br>TÆNDT/SLUKKET/TILSTAND for at<br>forbigå nul              |                              | Tryk på ENTER for at<br>begynde nulprocessen.<br>▶ Henvis til Figur 3,<br>Hurtig kalibrering.                                                                                                    |

| Bump-test<br>indledningsskærmbillede<br>(hvis aktiveret)<br>Tryk på<br>TÆNDT/SLUKKET/TILSTAND for at<br>forbigå bump-test. | لي<br>هت ∗<br>♦ (€→                                                                  | Tryk på ENTER for at<br>begynde bump-test<br>processen. ► Henvis til<br>Figur 4, Hurtig bump-<br>test. |
|----------------------------------------------------------------------------------------------------|--------------------------------------------------------------------------------------|----------------------------------------------------------------------------------------------------|
| <b>Spidsmålinger skærmbillede</b><br>Tryk på ENTER for at rydde<br>spidsværdierne, hvis ønsket.                            | (003~00 15<br>0003~00 15<br>0000~00 105<br>0000~00 105<br>0000~00 105<br>0000~00 105 |                                                                                                    |
| TWA målinger skærmbillede<br>Tryk på ENTER for at rydde<br>målingerne, hvis ønsket.                                        |                                                                                      |                                                                                                    |
| STEL målinger skærmbillede<br>Tryk på ENTER for at rydde<br>målingerne, hvis ønsket.                                       |                                                                                      |                                                                                                    |

| Konfiguration Figur 2                                                                                                    |               |                                                                                                    |
|----------------------------------------------------------------------------------------------------|---------------|----------------------------------------------------------------------------------------------------|
| Tryk på og hold<br><b>TÆNDT/SLUKKET/TILSTAND</b> nede i tre<br>sekunder, og så giv slip for at tænde.                                                                               | ⊕+            |                                                                                                    |
| Visuel Testskærmbillede<br>Efterfulgt af korte visninger af<br>Pumpe indstillingsskærm<br>Software Version skærme                                                                   |               | BEMÆRK: hvis en<br>indsugningsmonitor<br>bruges, så sørg for at<br>pumpeindgangen ikke<br>er blokeret. |
| Nedtællingsskærmbillede<br>Tryk på og hold TÆNDT/SLUKKET/<br>TILSTAND og ENTER knapperne nede på<br>samme tid i 3 sekunder, og giv slip, for at<br>indtaste konfigurationstilstand. | •<br>050<br>• |                                                                                                    |

| Indtast sikkerhedskode<br>skærmbillede<br>Hvis værdi er 000, vil skærmen IKKE blive<br>vist. hvis den vises, tryk på ENTER for at<br>redigere værdi hvis nødvendigt.                                                      |                                                                                                    |                                                                                                    |
|----------------------------------------------------------------------------------------------------|----------------------------------------------------------------------------------------------------|----------------------------------------------------------------------------------------------------|
| LEL type indstillingsskærmbillede<br>Tryk på ENTER for at redigere, hvis<br>nødvendigt.<br>BEMÆRK: Hvis LEL ændres, vil en<br>kalibrering fejlhændelse forekomme; <i>henvis</i><br><i>til Figur 3, Kalibrering</i>        | ĞRS LEL<br>■■■ *<br>↓                                                                                                    | <b>A</b>                                                                                                    |
| Nul indledningsskærmbillede<br>Tryk TÆNDT/SLUKKET/<br>TILSTAND for at forbigå nul og<br>kalibreringsprocessen.                                                                                                    |                                                                                                    | Tryk på ENTER for at<br>påbegynde nul og<br>kalibreringsprocessen.<br>► Henvis til Figur 3,<br>Hurtig kalibrering. |
| Kalibreringstilstand<br>valgskærmbillede<br>Tryk på ENTER for at redigere værdi, hvis<br>nødvendigt.<br>0 = standard kalibrering<br>1 = hurtig kalibrering                                                                |                                                                                                    |                                                                                                    |
| Lav alarm indstillingspunkt<br>skærmbillede<br>Tryk på ENTER for at begynde<br>For hver blinkende værdi: tryk på ENTER<br>for at redigere værdi, hvis nødvendigt; tryk<br>på TÆNDT/SLUKKET/<br>TILSTAND for at indstille. |                                                                                                    |                                                                                                    |
| Høj alarm indstillingspunkt<br>skærmbillede<br>Tryk på ENTER for at begynde<br>For hver blinkende værdi: tryk på ENTER<br>for at redigere værdi, hvis nødvendigt; tryk<br>på TÆNDT/SLUKKET/<br>TILSTAND for at indstille. | v<br>0<br>0<br>0<br>0<br>10<br>v<br>2<br>150<br>v<br>2<br>150<br>v<br>2<br>150<br>v<br>150<br>v<br>15<br>v<br>150<br>v<br>150<br>v<br>150<br>v<br>150<br>v<br>150<br>v<br>150<br>v<br>15<br>v<br>150<br>v<br>15<br>v<br>15<br>v<br>15<br>v<br>15<br>v<br>15<br>v<br>15<br>v<br>15<br>v<br>15<br>v<br>15<br>v<br>15<br>v<br>15<br>v<br>15<br>v<br>15<br>v<br>15<br>v<br>15<br>v<br>15<br>v<br>15<br>v<br>15<br>v<br>15<br>v<br>15<br>v<br>15<br>v<br>15<br>v<br>15<br>v |                                                                                                    |

| TWA alarm indstillingspunkt<br>skærmbillede<br>Vises hvis giftsensorerne er installeret.<br>Tryk på ENTER for at begynde<br>For hver blinkende værdi: tryk på ENTER<br>for at redigere værdi, hvis nødvendigt; tryk<br>på TÆNDT/SLUKKET/<br>TILSTAND for at indstille.  | °<br>0<br>0<br>0<br>35 m<br>* ma<br>*<br>* ma<br>*<br>↓ |  |
|----------------------------------------------------------------------------------------------------|---------------------------------------------------------|--|
| <b>TWA tidsinterval</b><br>Tryk ENTER for at redigere værdi, hvis<br>nødvendigt.<br>Værdiområde: 1-40 timers                                                                                                    |                                                         |  |
| STEL alarm indstillingspunkt<br>skærmbillede<br>Vises hvis giftsensorerne er installeret.<br>Tryk på ENTER for at begynde<br>For hver blinkende værdi: tryk på ENTER<br>for at redigere værdi, hvis nødvendigt; tryk<br>på TÆNDT/SLUKKET/<br>TILSTAND for at indstille. |                                                         |  |
| Kalibrering gas<br>indstillingsskærmbillede<br>Tryk på ENTER for at begynde<br>For hver blinkende værdi: tryk på ENTER<br>for at redigere værdi, hvis nødvendigt; tryk<br>på TÆNDT/SLUKKET/<br>TILSTAND for at indstille.                                               | vis 2 un 4<br>025 m 050 m<br>100 m 209 m<br>€<br>09 m   |  |
| Klokke indstillingsskærmbillede<br>Tryk på ENTER for at begynde<br>For hver blinkende værdi: tryk på ENTER<br>for at redigere værdi, hvis nødvendigt; tryk<br>på TÆNDT/SLUKKET/<br>TILSTAND for at indstille.                                                           |                                                         |  |
| Dato indstillingsskærmbillede<br>Tryk på ENTER for at begynde<br>For hver blinkende værdi: tryk på ENTER<br>for at redigere værdi, hvis nødvendigt; tryk<br>på TÆNDT/SLUKKET/                                                                                           | * ® *<br>12-31<br>06                                    |  |

| TILSTAND for at indstille.                                                                                                    | ¢                                                                                                    |  |
|----------------------------------------------------------------------------------------------------|----------------------------------------------------------------------------------------------------|--|
| <b>Display tilstand</b><br><b>indstillingsskærmbillede</b><br>Tryk på ENTER for at redigere, hvis<br>nødvendigt.<br>0 = Numerisk tilstand<br>1 = Teksttilstand                                                                                                    | d .5 0<br>∎∎ *<br>↓                                                                                                    |  |
| Konfidensindikator<br>indstillingsskærmbillede<br>Tryk på ENTER for at redigere, hvis<br>nødvendigt.<br>0 = deaktiver/sluk<br>1 = aktiver/tænd<br>Hvis aktiveret, vil konfidensindikator type<br>indstillingsskærm vises (0=audio/højtaler;<br>1=visuel/LED'er blinker                                                                                                    |                                                                                                    |  |
| Bump-test in-field valgskærmbillede<br>Tryk på ENTER for at redigere, hvis<br>nødvendigt.<br>0 = deaktiver/sluk<br>1 = aktiver/tænd<br>Hvis aktiveret, vil skærme for de følgende<br>indstillinger blive vist i den angivne<br>rækkefølge. Gyldige værdi-indstillinger<br>noteres.<br>Bump-varsel (0=deaktiver/sluk ; 1=aktiver/tænd)<br>Bump-test tid (.5-7.0 dage)<br>Bump-test procentandel (50-99%)<br>Bump-test reaktionstid (30-300 sekunder) |                                                                                                    |  |
| Alarm-lås indstillingsskærmbillede<br>Tryk på ENTER for at redigere, hvis<br>nødvendigt.<br>0 = Normal<br>1 = Låser                                                                                                    | vation and a second second se |  |
| Nul in-field valgskærmbillede<br>Tryk på ENTER for at redigere, hvis<br>nødvendigt.<br>0 = deaktiver/sluk<br>1 = aktiver/tænd                                                                                                    |                                                                                                    |  |

| Kalibrering in-field<br>valgskærmbillede<br>Tryk på ENTER for at redigere, hvis<br>nødvendigt.<br>0 = deaktiver/sluk<br>1 = aktiver/tænd                |              |  |
|----------------------------------------------------------------------------------------------------|--------------|--|
| <b>Opkommende kalibrering alarm</b><br>Tryk på ENTER for at redigere, hvis<br>nødvendigt.<br>0 = deaktiver/sluk<br>1 = aktiver/tænd                     |              |  |
| <b>Opkommende kalibrering</b><br><b>indstillingspunkt skærmbillede</b><br>Tryk på ENTER for at redigere, hvis<br>nødvendigt.<br>Værdiområde: 1-365 dage |              |  |
| Sikkerhedskode<br>indstillingsskærmbillede<br>Tryk på ENTER for at redigere, hvis<br>nødvendigt.<br>Værdiområde: 000-999                                |              |  |
| Sprogvalg skærmbillede<br>Tryk på ENTER for at redigere, hvis<br>nødvendigt.<br>E = Engelsk<br>F= Fransk<br>D = Tysk                                    | LAn E<br>■ * |  |

## Hurtig kalibrering Figur 3 Gasmonitor skærmbillede Fra gasmonitor skærmbilledet (eller fra konfigurationstilstanden) vil en række tryk på knappen TÆNDT/SLUKKET/TILSTAND sende brugeren videre til nulstartskærmbilledet.

| Nulstart skærmbillede<br>Tryk på<br>TÆNDT/SLUKKET/TILSTAND for at<br>afslutte nulprocessen. hvis in-field<br>bump-test er aktiveret, henvis til <i>Figur</i><br><i>4,Hurtig bump-test.</i> hvis deaktiveret,<br>► Henvis til Figur 1,<br>Betjening/Opstart.                                                                 |                                               | Tryk på ENTER<br>for at påbegynde<br>nulprocessen                                                                                                    |
|----------------------------------------------------------------------------------------------------|-----------------------------------------------|----------------------------------------------------------------------------------------------------|
| Igangværende nul skærmbillede<br>Sensorer nul; O2 sensor kalibrerer og<br>reserveværdi vises.<br>Tryk på<br>TÆNDT/SLUKKET/TILSTAND for at<br>afslutte nulprocessen og vende<br>tilbage til gasmonitor skærmbilledet                                                                                                    |                                               |                                                                                                    |
| Nul resultater (Ikke-bestået)<br>skærmbillede<br>Nul resultater (Bestået)<br>skærmbillede<br>Tryk på TÆNDT/SLUKKET/TILSTAND for<br>at kalibrere.                                                                                                    |                                               | Tryk på ENTER<br>(eller vent 10<br>sekunder) for at<br>gentage<br>nulprocessen.<br>Tryk på ENTER<br>for at gentage<br>nulprocessen.                   |
| Anvend kalibrering gas<br>skærmbillede*<br>Viser forventede gaskoncentrationer for<br>installerede giftige og LEL sensorer; venter<br>fem minutter på gas.<br>Tryk på TÆNDT/SLUKKET/TILSTAND** for<br>at afslutte kalibrering og vende tilbage til<br>gasmonitor skærmbilledet. ► Henvis til<br>Figur 1, Betjening/Opstart. | 025 ~ 050 · · · · · · · · · · · · · · · · · · |                                                                                                    |
| Igangværende kalibrering<br>skærmbillede*<br>Imens giftige og LEL sensorer kalibrerer,<br>stiger gasmålinger.<br>► Efter en manuel kalibrering, sørg for at<br>STOPPE GASSTRØMMEN.                                                                                                    |                                               | BEMÆRK: Efter<br>kalibrering, bliver<br>en af to sensor-<br>resultater vist på<br>skærmbilledet<br>(bestået eller<br>dumpet som vist i<br>de næste to |

|                                                                                                    |                                                                                                  | rækker). |
|----------------------------------------------------------------------------------------------------|--------------------------------------------------------------------------------------------------|----------|
| Sensor-resultater (Bestået)<br>skærmbilleder*<br>Viser skiftevis endelig værdiområder og<br>beståelsesstatus.            | х<br>Б<br>Б<br>Б<br>В<br>В<br>В<br>В<br>В<br>В<br>В<br>В<br>В<br>В<br>В<br>В<br>В<br>В<br>В<br>В |          |
| ► Henvis til Figur 1, Betjening/Opstart.                                                                                 | <sup>™</sup> 12<br>112 125<br>120<br>120                                                         |          |
| Sensor-resultater (ikke<br>bestået)skærmbilleder*<br>Viser skiftevis endelig værdiområder og<br>dumpet/beståelsesstatus. |                                                                                                  |          |
|                                                                                                    | וֹני טוֹפּג<br>ניים<br>ניים                                                                      |          |

# Kalibrering ikke-bestået skærmbillede

En system-niveau alarm tændes. Enhver ikke-bestået sensor forbliver i alarm/ikke-bestået status, indtil den består kalibrering eller udskiftes.

Tryk på TÆNDT/SLUKKET/TILSTAND for at nå nulstart skærmbilledet og gentag nul og kalibreringsprocesserne.

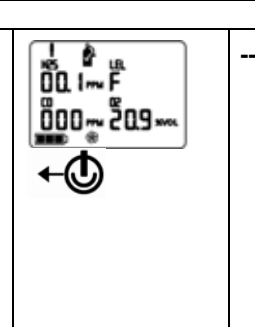

\*For en standard kalibrering, gentages denne serie af skærmbilleder for hver giftig og LEL-sensor mens den kalibrerer: anvend gas, igangværende, og resultat skærmbilleder.

\*\*For en standard kalibrering, skal du trykke på TÆNDT/SLUKKET/TILSTAND mens hver sensor blinker.

## Hurtig bump-test Figur 4

| Gasmonitor skærmbillede<br>Fra gasmonitor skærmbilledet, vil en række tryk på<br>TÆNDT/SLUKKET/TILSTAND-knappen sende brugeren videre til<br>bump-test indledningsskærmbilledet. |                         |
|----------------------------------------------------------------------------------------------------|-------------------------|
| Bump-test indledningsskærmbillede<br>Tryk på ENTER for at påbegynde bump-test processen.<br>Tryk TÆNDT/SLUKKET/TILSTAND for at forbigå bump-test<br>processen.                   | ⊾<br>•<br>•             |
| ► Henvis til Figur 1, Betjening/Opstart.                                                                                                    | +                       |
| Bump-test anvend gas skærmbillede*<br>Viser forventede gaskoncentrationer; venter fem minutter på gas.<br>Tryk på TÆNDT/SLUKKET/TILSTAND for at afslutte bump-test               |                         |
| processen**. ► Henvis til Figur 1, betjening/Opstart.                                                                                                    |                         |
| Igangværende bump-test skærmbillede*<br>LEL og giftige sensor-aflæsninger stiger; O2 aflæsning falder.                                                                           |                         |
| Bump-test resultater (Bestået) skærmbillede*<br>Viser skiftevis endelig sensor-aflæsning og beståelsesstatus<br>skærmbilleder.                                                   |                         |
| ► Henvis til Figur 1, Betjening/Opstart.                                                                                                    | 230~048<br>099~ 188<br> |
| Bump-test resultater (Ikke-bestået) skærmbillede *<br>Viser skiftevis endelig sensor-aflæsning og ikke-bestået status<br>skærmbilleder.                                          | ۲                       |

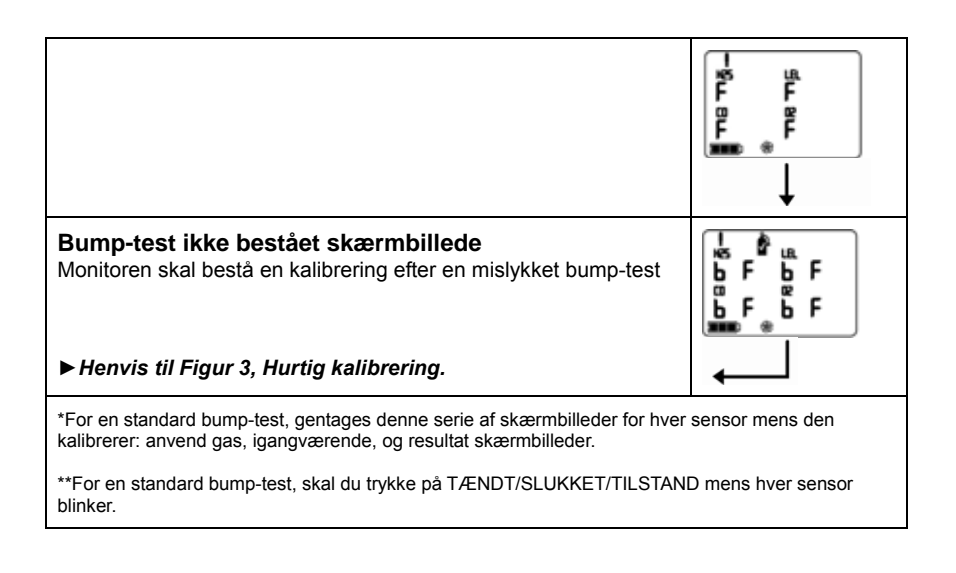

### ► Ventis MX4 Ressourcecenter

Produktdokumentation. Online træning. Og mere! www.indsci.com/VentisMX4resources

### Industrial Scientific Corporation

Globale lokationer

### Nord- og Sydamerika Industrial Scientific Corporation Hovedkvarter

1001 Oakdale Road Oakdale, PA 15071-1500 USA Telefon: +1 412-788-4353 1-800-DETECTS (338-3287) Fax: +1 412-788-8353 e-mail: info@indsci.com www.indsci.com

### *Europa, Mellemøsten, og Afrika* Industrial Scientific Oldham

Z.I.Est - rue Orfila B.P. 417 62 027 Arras Cedex Frankrig Telefon: +00 800 WORKSAFE +33 3 21 60 80 80 Fax: +33 3 21 60 80 00 e-mail: info@eu.indsci.com www.indsci.com

### Asien-Stillehavsområdet

Industrial Scientific Asien-Stillehavområdet 290 Guiqiao Rd. Pudong, Shanghai 201206 Folkerepublikken Kina Telefon: +86 21 5899 3279 +86 400 820 2515 Fax: +86 21 5899 3280 e-mail: info@ap.indsci.com www.indsci.com

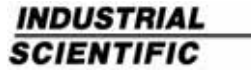

www.indsci.com